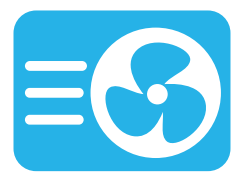

## aircontrol

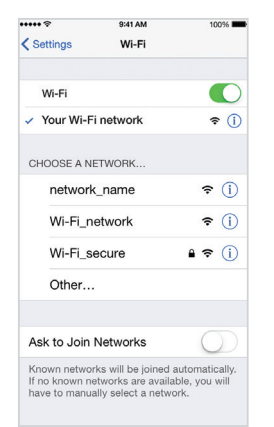

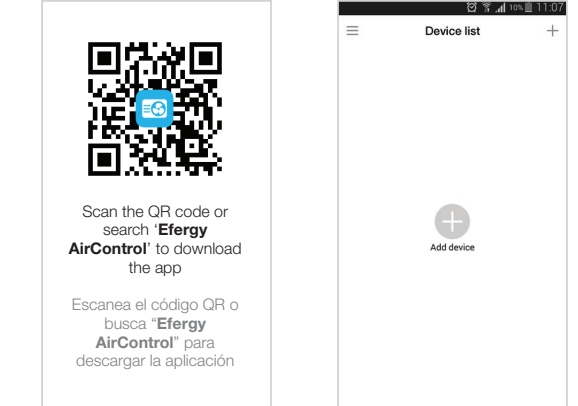

Make sure your phone is connected to the Wi-Fi network in the area where the Aircontrol is. Download and install the 'Efergy AirControl' app and choose Add Device on the app.

Conéctate a la red Wi-Fi en la que instalarás el AirControl. Descarga e instala la aplicación "Efergy AirControl" y selecciona Buscar dispositivo.

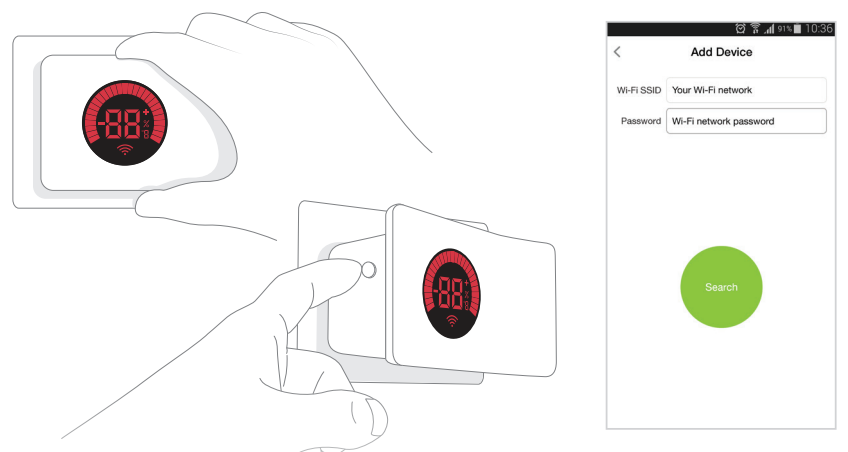

Plug in the AirControl and the LED screen should flash red. If it doesn't, press the **RESET** button until the LED starts to flash red. Choose the Wi-Fi network, input the password and press **Search**.

Enchufa el AirControl y la luz LED empezará a parpadear de color rojo. Si no lo hace, presiona el botón **RESET** hasta que la luz LED empiece a parpadear de color rojo. Selecciona la red Wi-Fi, introduce la contraseña de la red y presiona **Buscar**.

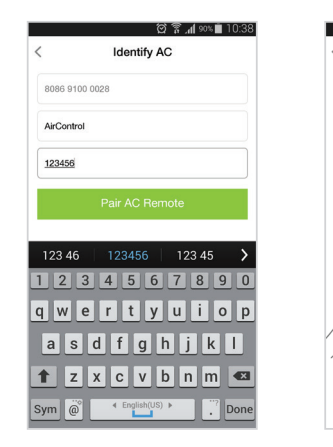

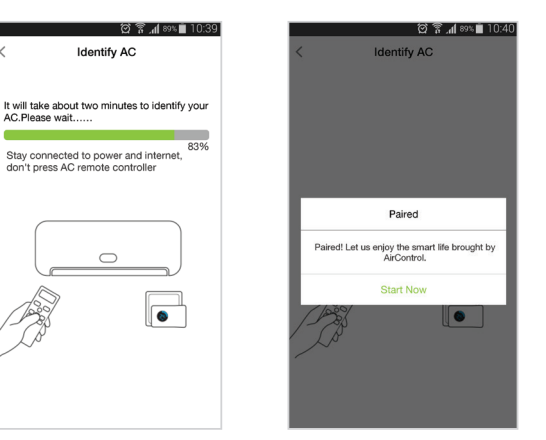

Input the default device password '**123456**', press **Pair AC Remote** and then press the power button on your AC remote controller to pair it with the application.

Introduce la contraseña predeterminada "**123456**", selecciona **Ligar control**, luego presiona el botón de encendido/apagado del mando a distancia del aire acondicionado para ligarlo con la aplicación.

| 01                                  | ີ 📶 88% 🗎 10:40 | ଫି 🗊 ୁ₄ା ଃଃ୴∎ 10:41 |   |       | ପି 🛱 📶 ୭୭% 🗎 10:40    |              |
|-------------------------------------|-----------------|---------------------|---|-------|-----------------------|--------------|
|                                     | +               |                     | + | <     | AirControl            | 1            |
| AirControl<br>cool 79°F Indoor 77°F |                 |                     |   |       | 0° 0                  | ရီ           |
|                                     |                 | ⑦ FAQ               | > | OFF   | <b>\$</b>             |              |
|                                     |                 | (i) About           | > |       | Indoor 26<br>Humidity | 6°C<br>/ 43% |
|                                     |                 | A Setting           | > |       |                       |              |
|                                     |                 | G⇒ Exit             | > | 12    | O It                  |              |
|                                     |                 |                     |   | 5     | Mode                  |              |
|                                     |                 |                     |   | Parel | Emart                 |              |

After you've connected, you'll see the room temperature on the AirControl screen and a new device in the **Device list** of the app.

Una vez conectado, verás que la pantalla del AirControl muestra la temperatura de la habitación y que hay un nuevo dispositivo en la lista de aparatos **Mi AirControl** en la app.

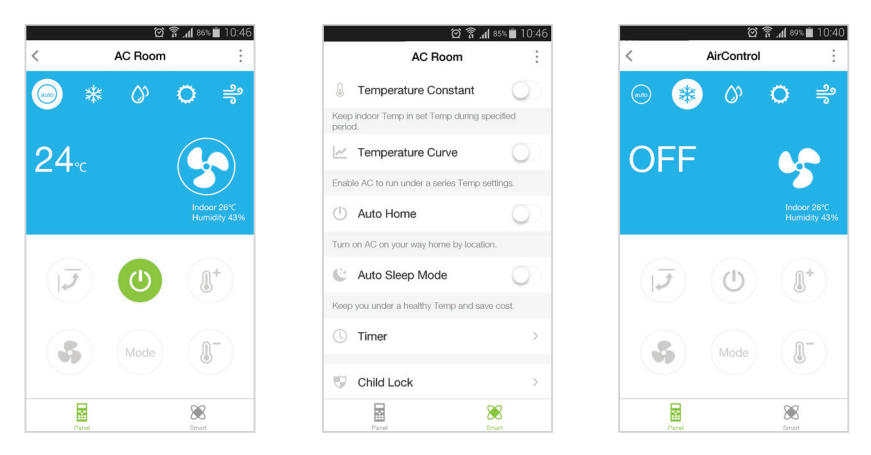

Now you can use the app to control your AC. Use the **Smart** feature to get the best of the app.

Ahora puedes usar tu smartphone para controlar el aire acondicionado. Utiliza el **Modo inteligente** para sacar el mayor provecho de las funciones de la aplicación.

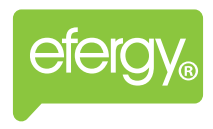

## Visit our website Visita nuestra página web www.efergy.com

Customer Service and Technical Support Atención al cliente y Soporte Técnico support@efergy.com